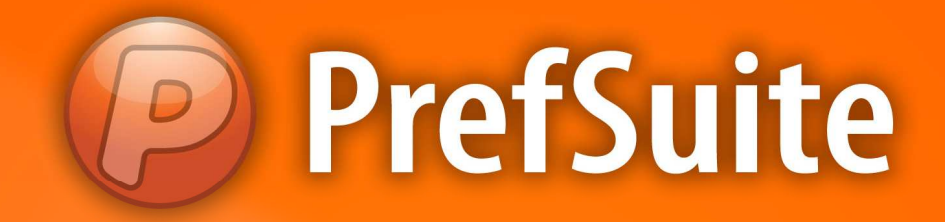

## Cadastros: Numerações

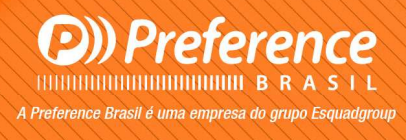

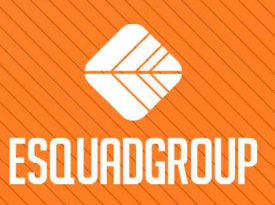

Rua Zélia Dulce Campos Maia, 206 - Vergueiro - Sorocaba - SP • + 55 |15| 3033-0071 • www.esquadgroup.com.br

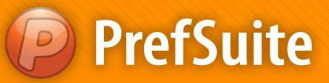

## Cadastros: Codificando seu documento

Um dos cadastros básicos que necessitamos realizar para alimentar o PrefSuíte com o intuito de deixa-lo pronto para nosso uso é criar as codificações ou numerações padrões para nossos documentos de vendas e compras.

O PrefGest trabalha basicamente com 02 diferentes tipos de documentos: Venda (orçamentos) e Compras (necessidade de materiais). E agora vamos aprender como criar códigos padrões e sequenciais para cada um deles.

## Numerações (Numeraciones):

Antes de se criar qualquer documento de venda ou compra, o programa exige que seja definido uma numeração para controle dos mesmos. Para cada tipo de documento, venda ou compra, deve ser definido 3 tipos de numerações. Esta numeração será gerada automaticamente e será um número único para cada documento.

Para criar esses padrões de numeração, siga os passos a seguir:

• Na área de "Painel de Programas", acesse a aba chamada "Venta";

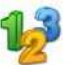

- Clique sobre o ícone chamado "Numeraciones" Numeraciones; Numeraciones; Numeracione; Numeracione; Numeracione; Numeracione; Numeracione; Numeracione; N
- Será aberta a tela que lista todos registros já criados para as numerações.
- Para inserir uma nova numeração, clique sobre o botão Añadir,

| Archivo     | Edición V   | er Varios | Formularios | Ventana | Ayuda    |       |            |
|-------------|-------------|-----------|-------------|---------|----------|-------|------------|
| <b>II</b> 💿 |             | . ]]      |             | -       | <b>4</b> | . 📿 🌱 | <b>R</b> . |
| NV 📢        | LISTVIEWSAL | 🕫 🥵 NUM   | ERACIONES   |         |          |       |            |
| 3           | NUM         | RAC       | IONES       |         |          |       |            |

• Aparecerá a seguinte tela:

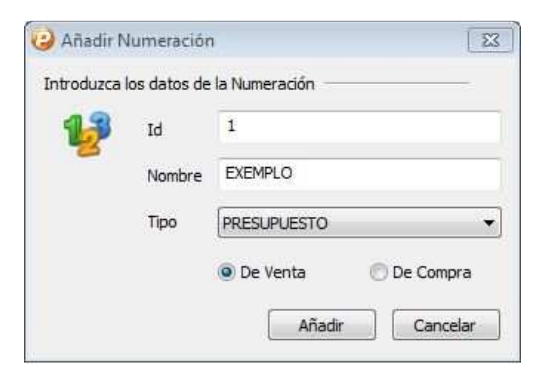

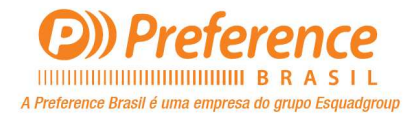

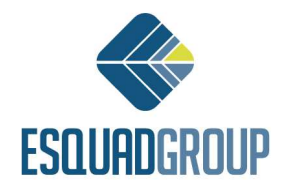

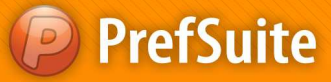

O campo *ID* já virá preenchido automaticamente, porém, essa informação pode ser alterada de acordo com sua necessidade. Caso você digite algum código que já está cadastrado, o programa não permitirá inserí-lo.

• Preencha os campos "Nombre" e "Tipo";

Nombre = nome que você quer visualizar ao utilizá-lo no programa;

Tipo = defina qual a finalidade da numeração (presupuestos, albarán, pedido ou factura);

- Ainda nessa tela, selecione para qual documento a numeração será criada, venda ou compra;
- Após configurar todas as informações dessa tela, clique no botão "Añadir".

Automaticamente, será aberta a tela de edição do registro criado, onde você verá as informações de "*Seguiente*" e "*IVA*". O campo "*Seguiente*" corresponde a sequência numérica que será adotada pelo programa. O campo "*IVA*" está relacionado ao imposto usado na Europa que incide sobre o registro criado (valor em percentual - %).

A seguir, tela de edição do registro:

| PrefGest - EXEMPLO       |                       |
|--------------------------|-----------------------|
| Archivo Edición Ver Form | ularios Ventana Ayuda |
|                          | 💾 ké 💠 🏟 🐺 😫          |
| VWLISTVIEWSALES 🙀 NUI    | MERACIONES 🐶 EXEMPLO  |
| Todos                    |                       |
| Campo                    | Valor                 |
| id                       | 1                     |
| Nombre                   | EXEMPLO               |
| Siguiente                | 2.011.000.001         |
| IVA                      | 0                     |
| Purchase                 |                       |
| DocumentType             | PRESUPUESTO           |

Clique no botão Salvar para confirmar as alterações realizadas. Conforme a imagem:
PrefGest - EXEMPLO

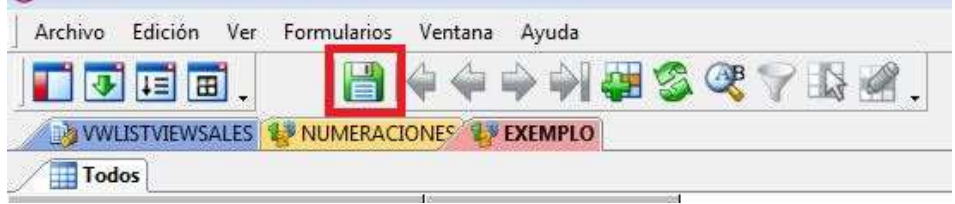

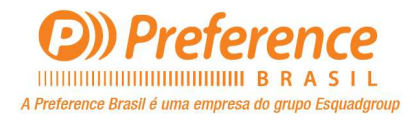

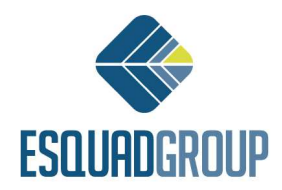

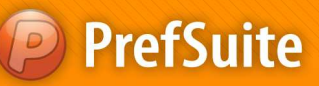

 Agora, crie as numerações conforme sua necessidade. O exemplo a seguir dá uma sugestão:

| Numeração - Documento de Ventas |                         |                     |              |  |  |  |  |
|---------------------------------|-------------------------|---------------------|--------------|--|--|--|--|
|                                 | Cadastro I              | Cadastro II         | Cadastro III |  |  |  |  |
| Nome da Numeração               | Presupuesto (Orçamento) | Albarán (Expedição) | Factura(NF)  |  |  |  |  |
| Тіро                            | Presupuesto (Orçamento) | Albarán (Expedição) | Factura (NF) |  |  |  |  |
| Seguiente (valor inicial)       | 2011.000.001            | 2011.500.001        | 2011.800.001 |  |  |  |  |

| Numeração - Documento de Compra |            |                     |              |  |  |  |
|---------------------------------|------------|---------------------|--------------|--|--|--|
|                                 | Cadastro I | Cadastro II         | Cadastro III |  |  |  |
| Nome da Numeração               | Pedido     | Albarán (Expedição) | Factura(NF)  |  |  |  |
| Тіро                            | Pedido     | Albarán (Expedição) | Factura (NF) |  |  |  |
| Seguiente (valor inicial)       | 1          | 1                   | 1            |  |  |  |

Nota I: A numeração indicada nos cadastros I ,II e III, no quadro "Numeração – Documento de Vendas" (2011.000.001) deve ser atualizada anualmente. Para o ano de 2020, por exemplo, esse valor deve ser atualizado para 2020.000.001 (cadastro I), 2020.500.001 (cadastro II) e 2020.800.001 (cadastro III).

> Nota II: Não é permitido alterar o nome de uma numeração criada.

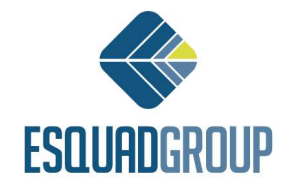

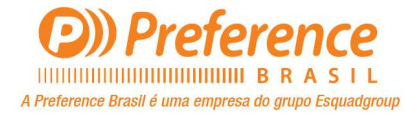